# CasaManager Knowledge Anchor:

# FAMILY/CHILD NAVIGATION:

| Where do I go to add a new family and children?                |
|----------------------------------------------------------------|
| Where do I go to add a new hearing to a child's record?        |
| Where do I go to update children's placements?                 |
| Where do I go to update case notes/contacts?                   |
| Where do I go to update education data?                        |
| Where do I go to update health data?                           |
| Where do I go to flag children as VOCA?                        |
| Where do I go to add VOCA Services to children's records?      |
| Where do I go to assign or discharge volunteers?               |
| Where do I go to add documents to children's records?          |
| Where do I go to provide intake forms for volunteers?          |
| How do I perform a quick find for my caseload?                 |
| Where do I go to relist a case that has come back?             |
| Where do I go to export data into Excel?                       |
| Where do I go to find recordings from training sessions?       |
| What are the 20 underutilized workflows that Gina highlighted? |

# **VOLUNTEER NAVIGATION:**

# **Volunteer Statuses and Codes**

| What is the color and code for a volunteer who is actively working on a case?        |
|--------------------------------------------------------------------------------------|
| What is the color and code for a volunteer in Training?                              |
| What color and code would an advocate be who was discharged from a case?             |
| What color and code are people who recently called your agency for information?      |
| You need a list of all advocates who are available to take a case. You'd search for: |
| You are hosting an open house/orientation. In this case you would search for?        |
| What codes of a volunteer prevent you from assigning them to a case?                 |
| How can you override the computer and immediately code them as RED?                  |

# **REPORTS:**

| How can I find out how many active volunteers I have?      |
|------------------------------------------------------------|
| How can I find children between the ages of birth to 5?    |
| How can I find my active caseload?                         |
| How can I find my upcoming hearings?                       |
| How can I find where my CASA children are placed?          |
| How can I find my list of waiting kids?                    |
| What can I glean from Quick Counts?                        |
| How can I find and fix missing or bad data in my database? |
| What can I do in Mix & Match?                              |
| How can I build a custom report?                           |

# EXTRAS:

| Where can I create custom forms and letters?     |
|--------------------------------------------------|
| Where can I find a sign in sheet for volunteers? |
| How do I print training certificates?            |
| How do create and assign tags?                   |
| How can I use the site map?                      |
| Where can I create reminders?                    |
| How do I update children's professionals?        |
| How can I track children's health appointments?  |
| Where can I find data entered by volunteers?     |

# CHILD AND CASE DETAIL NAVIGATION:

# Understanding Dates and Current Status on the Child's Record

There are six (6) important dates in CasaManager that you need to fully understand. Entering dates into these fields will drive the statistical outcomes that will be reflected on compliance reports. To ensure you are accurately entering dates correctly, please read below.

The Child's **Current Status** is based on the dates entered into the database. The dates entered will also determine whether or not a Volunteer Advocate or a paid Staff Advocate served the child.

## **Date of Original Petition**

This is the date of the original/first petition when the child became a dependent of the court per the court document. In CasaManager this field label reads: *Date Orig Pet.* and is located on the Child Detail Navigation.

## **Date Referred**

This is the date the court sent the Order of Appointment paperwork over to the CASA/ GAL Agency. This is the date the court asked you to try to serve the child either by a

| Wait to Monitored   | 1. | Open case, monitored by Staff<br>Note: Cases with a date in the Date Opened field will be included                                 | Status =<br>in Stats as          | Monitored<br>'served monitored' |
|---------------------|----|----------------------------------------------------------------------------------------------------|----------------------------------|---------------------------------|
| Monitored to Wait   | 2. | Revert from Monitored to Wait                                                                                                    | Status =                         | Wait                            |
| Assign to Staff     | 3. | Open case, Serve with Staff Advocate                                                                                               | Status =                         | Active Staff                    |
| Assign to Volunteer | 4. | Open case, Serve with Vol Advocate                                                                                                 | Status =                         | Active Vol                      |
| Remove Advocate     | 5. | Remove all Staff or Vol Adv, return to wait list<br>Remove all Staff or Vol Adv, return to Supvr<br>Remove 1+ Adv, but leave 1 Adv | Status =<br>Status =<br>Status = | Wait<br>Monitored<br>Active Vol |
| Close Case          | 6. | Close case, discharge Advocate/s<br>Close case, no Advocate                                                                        | Status =<br>Status =             | Closed<br>Never served          |
| Return/Re-Open case | 7. | To re-open a closed case,<br>Click the "show closed cases" X box, then select.                                                     | Status =                         | Wait                            |

Volunteer Advocate or a paid Staff Advocate. Until a Volunteer Advocate or a paid

## Child Status --- Cycle of Service

#### 1. Wait

- Case is entered in CasaManager
- Child Current Status lists: Wait i.e. waiting to be served

### 3b. Never Served

- Case closed
- Child was Never Served
- Counted as Never Served on reports

#### OR...

#### 3a. Closed

- Case closed
- Child was Served by Staff Advocate or Volunteer Advocate
- Counted as Served on reports

#### 2a. Monitored

- Child is being Monitored by Staff
- Counted as Monitored on reports

#### OR....

#### 2b. Active Staff

- Child is being Served by a Staff Advocate
- Counted as Served by
  Staff Advocate on reports

#### OR....

#### 2c. Active Vol

- Child is being Served by a Volunteer Advocate
- Counted as Served by Volunteer Advocate on reports

Staff Advocate has been assigned to the case, the Child's status will be: **Wait**—i.e. waiting to be served.

## **Date Opened**

This is the date the Agency starting serving the child either with a Volunteer Advocate or a paid Staff Advocate. CasaManager counts children who have a date in the Date Opened field as: **Served**.

## **Reporting Calculation Advisory:**

If you enter a date into the **Date Opened** field, when there is no paid Staff Advocate or Volunteer Advocate assigned, CasaManager will automatically set the status as **Monitored** by Staff.

Any record that has a date entered in **only** the **Date Opened** field but no date assigned to a volunteer or staff will be included on statistical reports as **Monitored by Staff**.

# Do not put a date in the Date Opened field unless and until you want the child to be counted as Monitored for statistical purposes.

If your Agency never serves children with anyone other than a Volunteer, the Date Opened field will stay empty UNTIL the Agency assigns a Volunteer to the child. The status of the child in this case will be: **Wait**.

When you do assign a Volunteer Advocate or a paid Staff Advocate, the Date Opened and the Date Assigned *can* be the same. \*This is agency-specific.

## **Date Assigned**

This is the date the child was assigned a Volunteer Advocate i.e.: is being served by a Volunteer. The status of the child will be: Active Vol.

## **Date Discharged (formerly Date Resigned)**

This is the date the CASA Volunteer was discharged from the case either before the case was closed or at the time of case closure. *A Staff Advocate will have a Date Assigned and a "Date End" (vs discharged)* 

**Advisory:** In older versions of CasaManager this field is called "Date Resigned." The word "resigned" confused people. Please do not be confused by the terminology. Resigned simply means that the CASA Volunteer was discharged from the case.

# **Date Closed**

This is the date the Agency closed the case for one of two reasons: 1. because the court closed the case; or 2. because they have elected to terminate CASA services to the child for some reason.